## 学信网学籍查询流程

一、使用浏览器搜索"学信网"

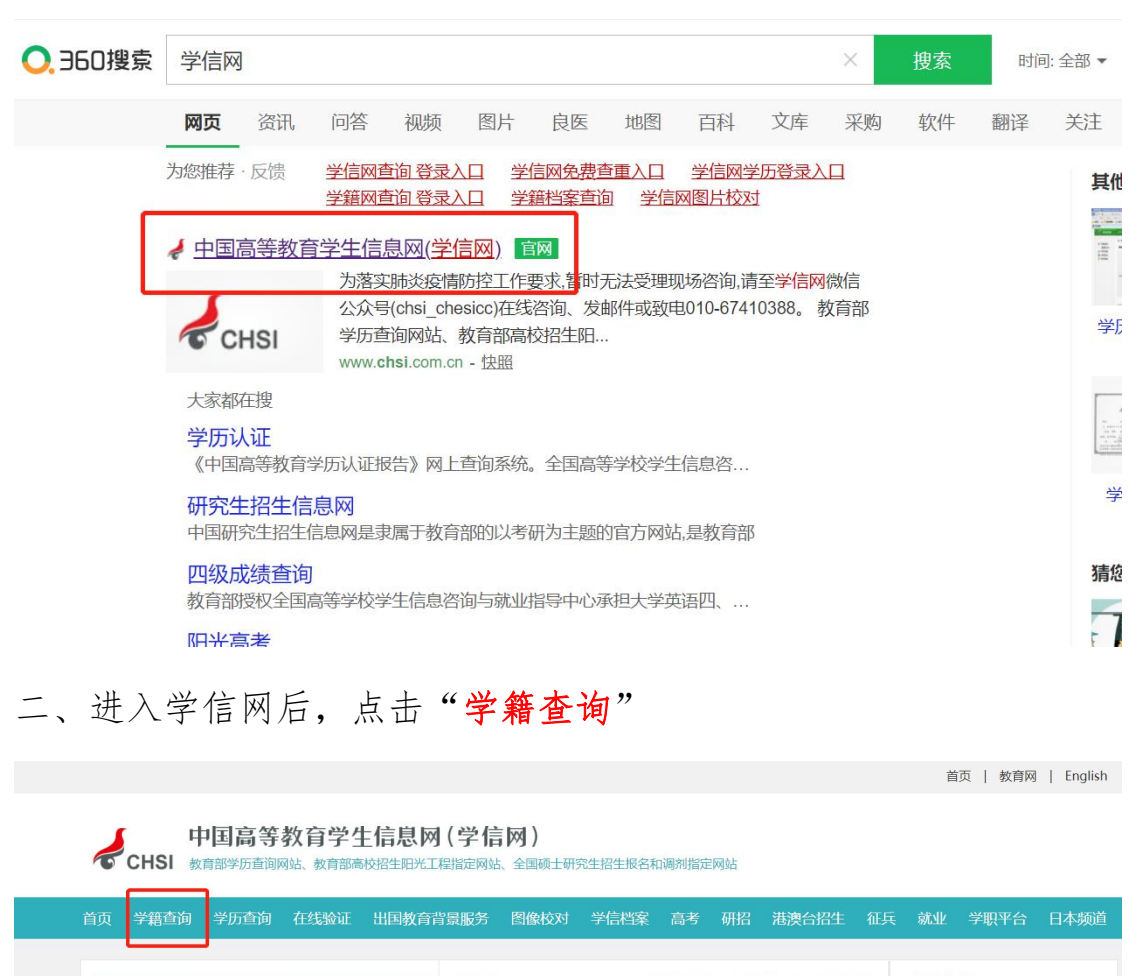

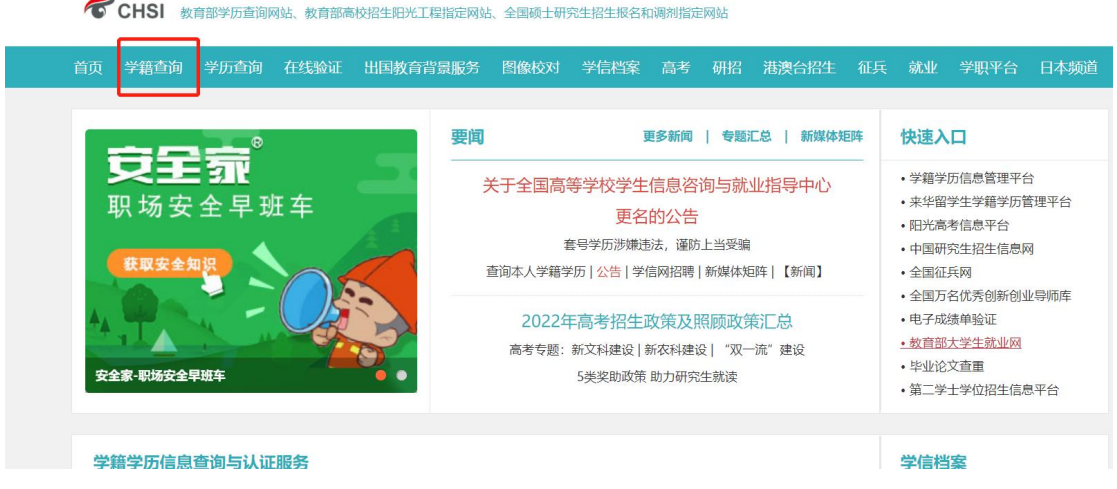

三、点击学籍查询后,会出现"登陆学信档案"和"注册学信账号" 如果注册过学信网账号,直接点击登录学信档案即可。 如果没有学信网账号,点击注册学信网账号:

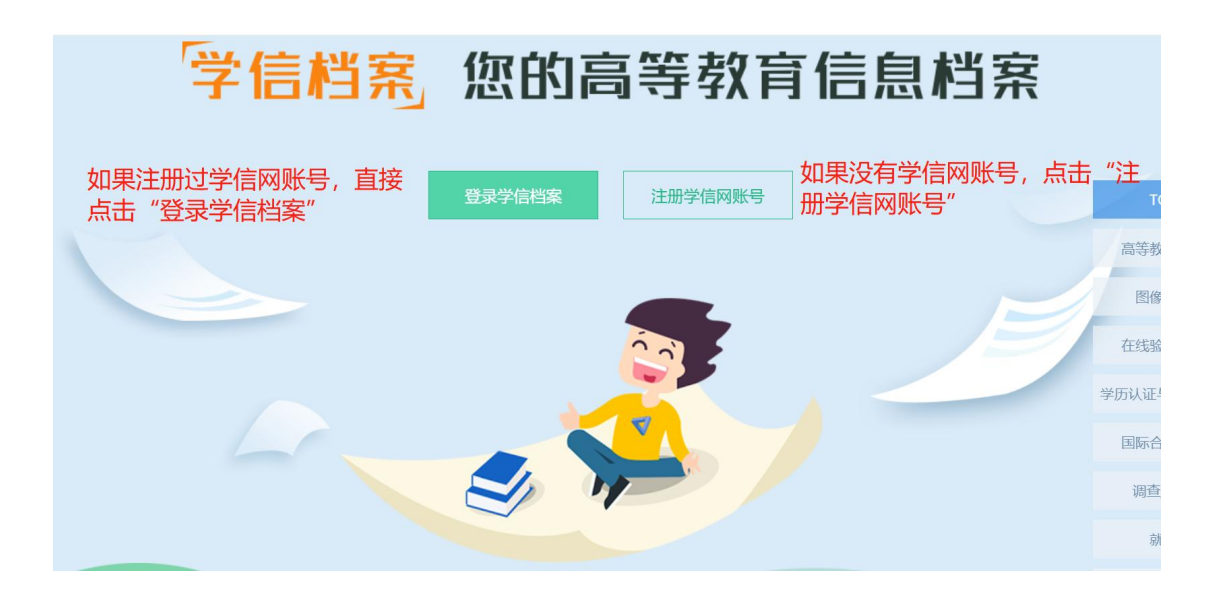

四、点击注册学信网账号后,会出现一个信息填写,按照下面图中的 要求认真填写所需信息,填写完信息,点击"**立即注册**",然后登陆 即可。

| 1 | CHSI 中国高等教育学                                             | 主信息网(学信网) 实名注册                                                                                      |                                                                                       |
|---|----------------------------------------------------------|----------------------------------------------------------------------------------------------------|---------------------------------------------------------------------------------------|
|   | "学信网账号"可用于<br>支持的平台有:学信档案<br>陆)高校面向港澳台招生(<br>使用其他服务,例如:如 | 登录学信网各服务平台<br>(含图像校对、学籍信息核对等)、中国研究生招生信<br>信息网、学职平台、国家24365大学生就业服务平台、全<br>果领进行过图像校对,则可凭此账号进行"研招网上报名" | 隐网、高考特殊类型招生报名平台、全国征兵网、学信敦<br>国大学生创业服务网等。如果您在使用这些服务时注册过<br>1、"兵役登记"、"应征入伍"等,而无需再次注册账号。 |
|   | * 手机号                                                    |                                                                                                    |                                                                                       |
|   | * 短信验证码                                                  | 免费获取                                                                                                |                                                                                       |
|   | * 密码                                                     |                                                                                                    |                                                                                       |
|   | * 密码确认                                                   |                                                                                                    |                                                                                       |
|   | *姓名                                                      |                                                                                                    |                                                                                       |
|   | *证件类型                                                    | 居民身份证                                                                                               | 中国大陆地区用户推荐设置居民身份证。                                                                    |
|   | * 证件号码                                                   |                                                                                                    |                                                                                       |
|   |                                                          | 以下信息为选填项,忘记密码时可通过手机号拨回密码                                                                            |                                                                                       |
|   | 安全邮箱                                                     | 选填                                                                                                  |                                                                                       |
|   |                                                          | ☑ 我已阅读并同意"学信网用户协议" ☑ 接收学信网微                                                                         | 信肖息提醒                                                                                 |
|   |                                                          | 立即注册                                                                                                |                                                                                       |

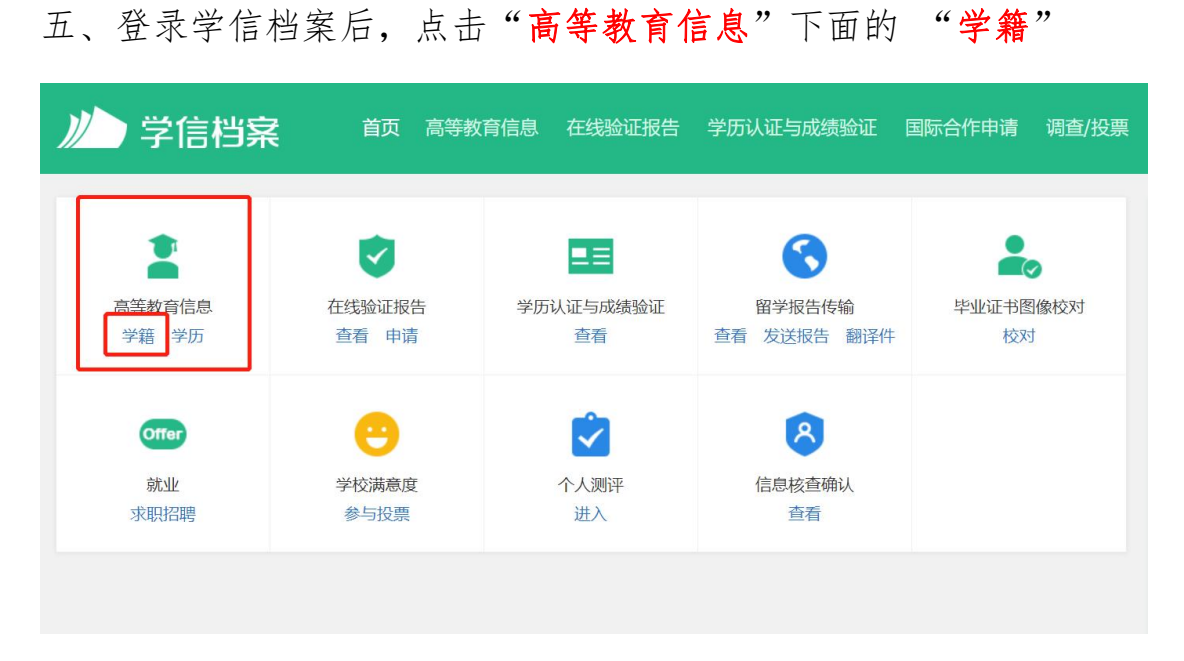

六、接下来弹出本人身份核验页面,

选择核验方式2,输入就读学校:辽宁大学,点击验证

| 首页 | 高等教育信息 在线验证            | 报告 学历认证与成绩验证    | E 国际合作申请           | 调查/投票 | 职业测评 | 就 |
|----|------------------------|-----------------|--------------------|-------|------|---|
|    |                        | 本人身份核验          |                    |       |      |   |
|    | 为保障您的信息安全,请选择          | -种方式进行核验,核验通过后才 | 能查看本人的学籍学历<br>方式 2 | 行信息。  |      |   |
|    | 使用学信网App通过人像<br>进行实人核验 | 比对              | 入就读或毕业的学           | 的名称   |      |   |
|    |                        | 输               | 入就读或毕业的学校          | 名称    |      |   |
|    | 去验证                    |                 | 验证                 |       |      |   |
|    |                        |                 |                    |       |      |   |

七、进入学籍信息页面,核对个人重要信息(姓名、性别、出生日期、 民族、证件号码、学校名称、层次、专业、学制、学习形式、录取照 片等),如有错误,请及时把正确信息反馈给负责的老师。

| 您一共有 1 个学籍 还有学籍                  | も围                 |             |              |                                                                                                    |
|----------------------------------|--------------------|-------------|--------------|----------------------------------------------------------------------------------------------------|
| 专科-辽宁大学-工商企                      | 业管理                |             |              |                                                                                                    |
|                                  | 姓名:<br>出生日期:       | -           | 性别:<br>民族:   |                                                                                                    |
|                                  | 证件号码:<br>层次:       | 专科          | 学校名称:<br>专业: | 辽宁大学<br>工商企业管理                                                                                                    |
| 录取照片                             | 学制:                | 2.5 年       | 学历类别:        | 成人                                                                                                    |
| 没有照片? 请联系<br>就读院校学籍管理<br>部门协助处理! | 学习形式:              | 函授          | 分院:          | and the second second s |
|                                  | <u>参</u> 所:<br>学号: | 22110       | 入学日期:        | 2022年03月01日                                                                                                    |
| 学历照片                             | 预计毕业日期:            | 2024年07月15日 | 学籍状态:        | 在籍(注册学籍)                                                                                                    |

## 注:务必一定要记住用户名和密码!毕业时还需要核实毕业信息!